## Votre inscription électronique à un voyage du CEPULB

Pas à pas...

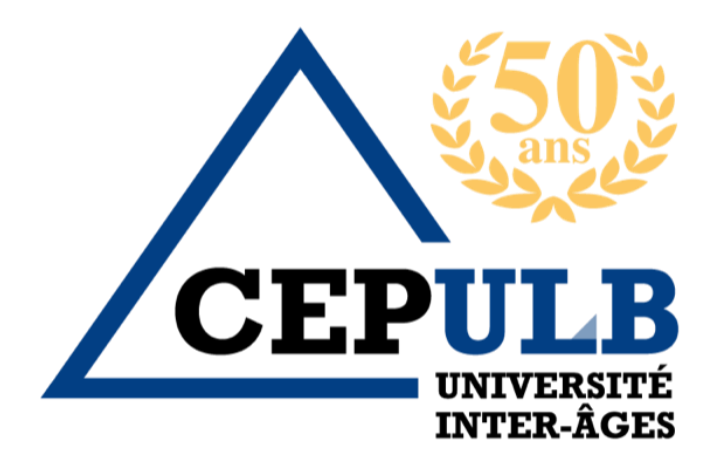

## Rendez-vous sur le site du Cepulb http://cepulb.odoo.

### votre compte personnel https://cepulb.odoo.com xion- gro... 🚯 (8) Facebook 🖌 Cepulb Admin site D Image libre de 🔍 cepulb - Recherche 🛛 🖌 ULB Con 🛃 Belles images et ph... 🛛 🔯 Plus d'un mil Se connecter Devenir membre Boutique Contact et accè Saisissez votre e-mail et votre mot de passe et confirmez en cliquant sur Bienvenue à l'Université « SE CONNECTER » Inter-Âges de l'ULB Aussi appelée CEPULB, notre assoc Accueil Le CEPULB Nos activités Devenir membre Boutique Contact et accès Q Se connecter Email L'ARTICHAUT Email Mot de passe Mot de passe Se connecter Réinitialiser le mot de passe

... et connectez-vous à

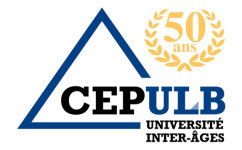

## Sur la page d'accueil du site sélectionnez « Nos activités »

Accueil Le CEPULB Nos activités Devenir membre Boutique Contact et accès

### ...Puis toutes nos activités et dans toutes nos activités sélectionnez VOYAGES, MINITRIPS

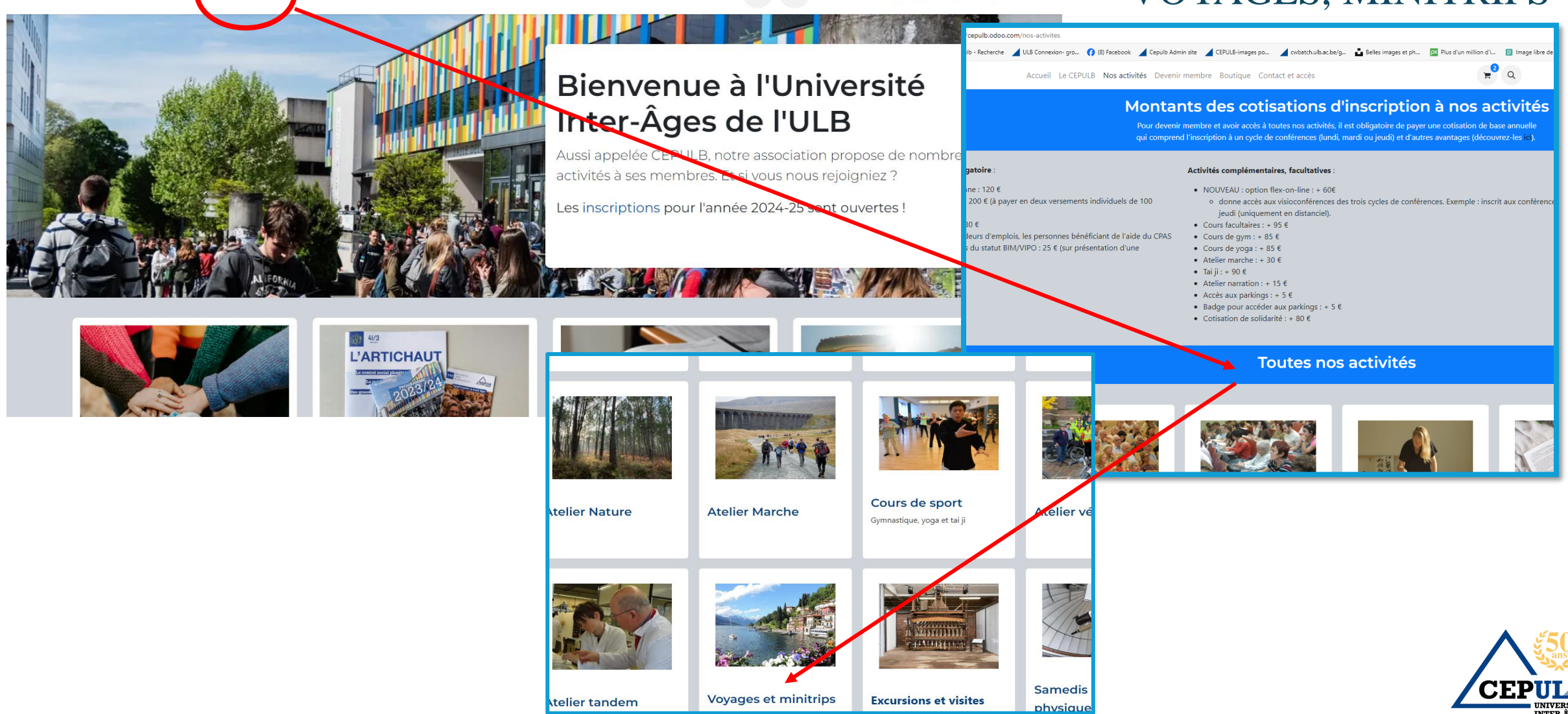

### Dans VOYAGES et MINITRIPS

https://cepulb.odoo.com/voyages-et-minitrips

🔍 cepulb - Recherche 🤺 ULB Connexion- gro... 🚯 (B) Facebook 🖌 Cepulb Admin site 🖌 CEPULB-images po... 🦨 owbatch.ulb.ac.be/g... 🎍 Belles images et ph... 🔯 Plus d'un million d'i... 😰 Image libre de droit... 🖻 Nouvel onglet Accueil Le CEPULB Nos activités Devenir membre Boutique Contact et accès 🚝 🔍 Session comptabilité du... \*

### Voyages et minitrips

Culture, ouverture et convivialité caractérisent l'esprit des voyages organisés par l'Université Inter-Âges de l'ULB !

Le CEPULB organise chaque année trois voyages et un minitrip, dont les destinations sont fixées à l'écoute de ses membres qui bénéficient de l'encadrement de guides francophones chevronnés. Tous les voyages sont conditionnés par l'intérêt culturel de leur destination (par le passé nous avons visité Prague, la ville d'or, la Moravie baroque, la Sérénissime Venise, les îles de Crète et Santorin, les merveilleux jardins des lacs italiens, le lac d'Orta, le lac Majeur et le lac de Côme,...) et le choix d'hôtels de grand confort. Le principe du tout compris contribuent au rapport qualité/prix ; un point d'attention majeur pour les organisateurs.

Les programmes détaillés et les formulaires d'inscription sont communiqués au fur et à mesure de leur finalisation.

**Remarque :** une bonne condition physique permettant une totale autonomie de déplacement et de manipulation de son bagage est requise.

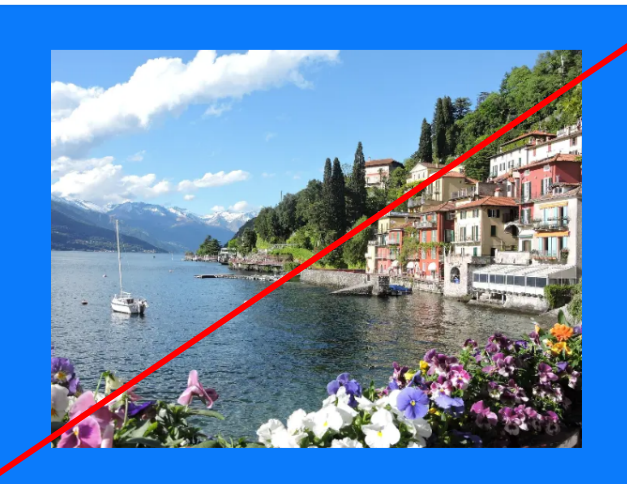

...Découvrez les voyages 2024-25 Ainsi que ce document en pdf et les documents voyages suivants

Programme et formulaire Voyage Norvège
Programme et formulaire Voyage Toscane et Ombrie

# ...Comprenant le détail des programmes et le formulaire d'inscription

### Programmes de 2024-25

Les programmes des voyages sont finalisés. (Le droit de fréquentation varie d'un séjour à l'autre.)
Inscription : découvrez en détails les deux voyages programmés dans les documents PDF ci-dessous (en cours de chargement):
"PROGRAMME ET FORMULAIRE VOYAGE OMBRIE ET TOSCANE" & "PROGRAMME ET FORMULAIRE VOYAGE NORVEGE".

#### Inscrivez-vous et confirmez votre inscription en 3 étapes:

- Complétez et renvoyez-nous sans tarder le formulaire d'inscription du voyage de votre choix (en page 4 des documents communiqués ci-dessous)
- Rendez-vous dans la Boutique du site via votre compte personnel ; choisissez la rubrique Voyages et Citytrips, puis le produit Acompte du voyage de votre choix (1 produit par

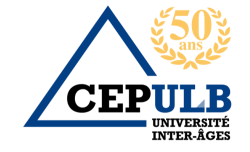

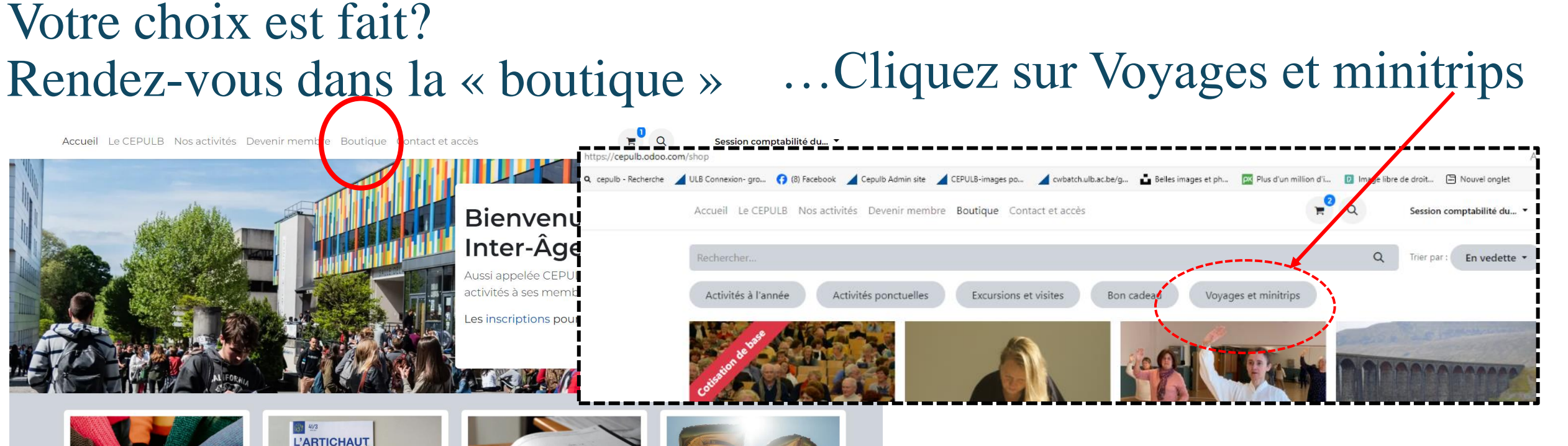

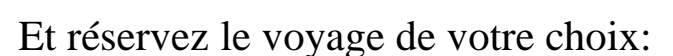

- 1 voyage par personne
- chacun réserve séparément dans son compte Cepulb

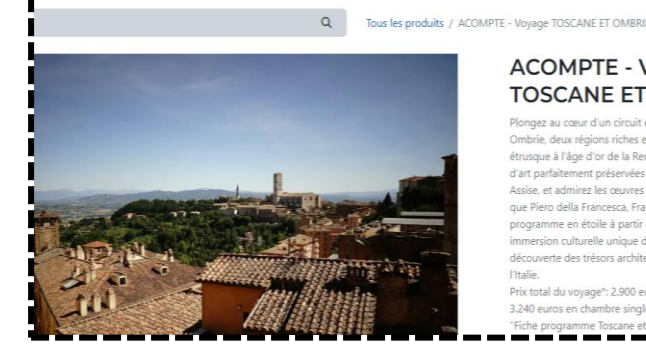

#### ACOMPTE - Voyage TOSCANE ET OMBRIE

Plongez au cœur d'un circuit exceptionnel en Toscane et Ombrie, deux régions riches en histoire, de la civilisation étrusque à l'âge d'or de la Renaissance. Explorez des villes d'art narfaitement nrécensées comme Sienne Pérouse e Assise, et admirez les œuvres des plus grands maîtres tel que Piero della Francesca. Fra Angelico, et Giotto, Avec un programme en étoile à partir de Pérouse, profitez d'une mersion culturelle unique dans un cadre convivial. à la découverte des trésors architecturaux et artistiques de

Prix total du vovage\*: 2,900 euros en chambre double 3.240 euros en chambre single - \* voir détail dans la

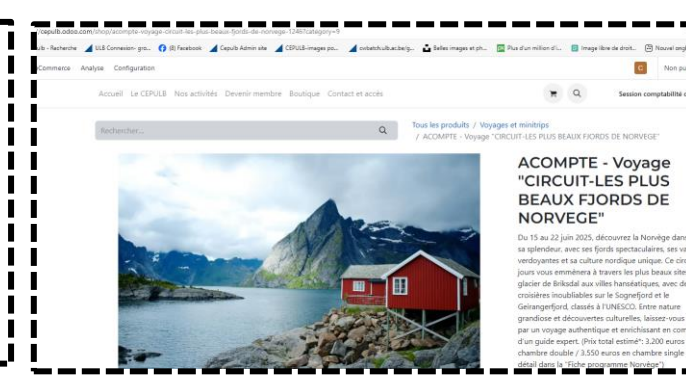

Si le produit affiche complet,

cliquez sur le produit liste d'attente et ajoutez-le au panier afin d'être averti si des places sont à nouveaux disponibles

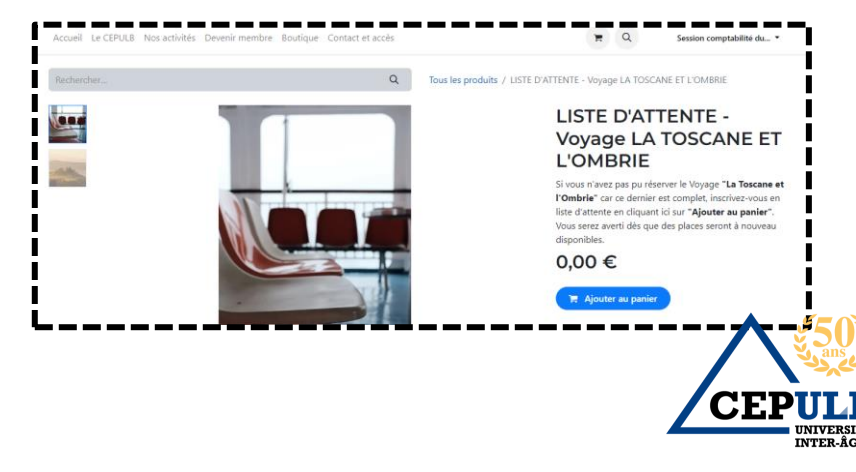

Pour le paiement,

Ne payez PAS sur base du « devis » que vous recevez directement MAIS attendez de recevoir dans votre boite mail le document FACTURE portant une **communication de paiement**.

Réalisez ensuite le versement sur le:

## **Compte voyage, excursions, visites :**

## **BE66 210 042 378 443**

Et continuez à rêver <sup>©</sup> Nous allons vivre des aventures culturelles et humaines extraordinaires!

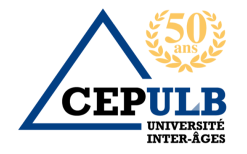